# Ø OPINGER HOW TO CREATE HOW TO CREATE UNIQUE AVATAR WITH HOW TO CREATE GRAVATAR HOW TO CREATE

### What Is Gravatar?

Gravatar, which stands for Globally Recognized Avatar, is changing the way we manage our online identities. It ensures that the avatar experience is consistent across all websites that support the service.

# Why Use Gravatar for Avatars?

- Remaining consistent across all platforms where you engage
- Helping others associate your words with a face
- A more personal and memorable experience for readers
- Increase website traffic
- Integration with multiple websites

### Benefits of Using Gravatar for Unique Avatars

- Strengthening your online presence
- Adding professionalism to your WordPress site
- Increasing credibility
- Making it easier to identify you
- Remaining consistent across all platforms such as email, Pinterest, and more.

https://www.dopinger.com/

## How to Create Gravatar

Here is a guide with simple steps to create avatars and integrate Gravatars into your site for a more dynamic and engaging user experience.

### **Creating an Account**

Visit the Gravatar website and then click on "Create Your Own Gravatar. Sign up with your WordPress account or create a new one.

### Uploading and Managing Avatars

Upload your image up to 10 MB and customize your profile details.

2

### **Customizing Your Gravatar**

- Open the WordPress dashboard menu and then Plugins, then "Add new".
- Find the "Basic User Avatar" plugin. Install and activate the plugin.
- Back to the dashboard, then click on "Users" and "Profile".
- Look for the "Upload Avatar".

### Integrating Gravatar with WordPress

- Visit your WordPress admin page and open "Settings" and "Discussion".
- Open the Avatar Display section and then check the "Show Avatars" box.
- You can choose avatars in this section for all users.

### <u>https://www.dopinger.com/</u>